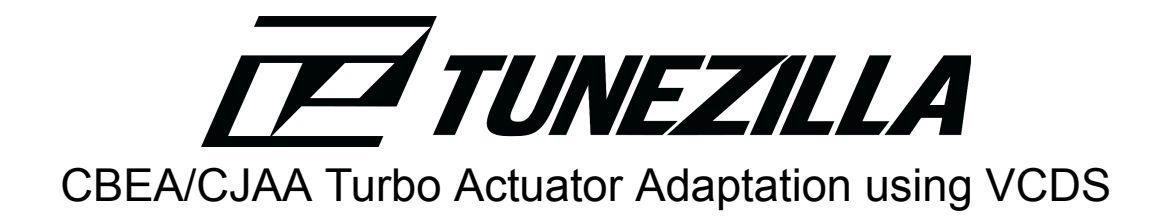

 ${\ensuremath{\bigtriangleup}}$  Before you begin, start the car so the engine is running at idle

1. On the main screen in VCDS, click on 'Select'

| 👷 VCDS: Main Screen                                                                               |                                                                           | - 🗆 X                                                                                               |  |  |  |  |  |  |
|---------------------------------------------------------------------------------------------------|---------------------------------------------------------------------------|----------------------------------------------------------------------------------------------------|--|--|--|--|--|--|
| VCDS 34716 Codes Loaded<br>Release 25.3.1                                                         |                                                                           |                                                                                                    |  |  |  |  |  |  |
| Select Control Module<br>Select an Individual Control Module<br>such as Engine, ABS, Airbag, etc. | Auto-Scan<br>An automatic scan of all controllers<br>for Fault Codes.     | Service Reminder Interval Reset<br>Automatically reset the service light<br>for oil and inspection. |  |  |  |  |  |  |
| Select<br>OBD-II Functions                                                                        | Auto-Scan<br>Applications                                                 | SRI Reset<br>Program Options                                                                        |  |  |  |  |  |  |
| Generic OBD2 Mode.<br>Retrieve and clear faults and<br>freeze frame, obtain live data.            | Features consisting of several<br>basic commands, like transport<br>mode. | Select Comm Port, Set Debug and<br>Protocol Options, etc.                                           |  |  |  |  |  |  |
| OBD-II                                                                                            | Applications                                                              | Options                                                                                             |  |  |  |  |  |  |
| Abo                                                                                               | ut                                                                        | Exit                                                                                                |  |  |  |  |  |  |

## 2. Select 'Engine'

| VCDS Release 25.3.1: Select Control Module - WAUKJAFM6BA023136 |                                                   |                         |              |                 |                         |                       |       |               |  |
|----------------------------------------------------------------|---------------------------------------------------|-------------------------|--------------|-----------------|-------------------------|-----------------------|-------|---------------|--|
|                                                                | VCDS<br>Select Control Module                     |                         |              |                 |                         |                       |       |               |  |
|                                                                | Installed Drivetrain Chassis Con                  |                         |              |                 | nfort/Conv. Electronics |                       | ics 1 | Electronics 2 |  |
|                                                                | 01-Engine                                         | 01-Engine 02-Auto Trans |              | 03-ABS Brakes   |                         | 08-Auto HVAC          |       |               |  |
|                                                                | 09-Cent. Elect. 0F-Digital Radio                  |                         | 15-Airbags   |                 | 16-Steering wheel       |                       |       |               |  |
|                                                                | 17-Instruments 19-CAN Gateway                     |                         | y            | 25-Immobilizer  |                         | 42-Door Elect, Driver |       |               |  |
|                                                                | 44-Steering Assist 46-Central Conv.               |                         |              | 47-Sound System |                         | 4C-Tire Pressure II   |       |               |  |
|                                                                | 52-Door Elect, Pass. 55-Headlight Range           |                         | 56-Radio     |                 | 62-Door, Rear Left      |                       |       |               |  |
|                                                                | 72-Door, Re                                       | ear Right               | 77-Telephone |                 |                         |                       |       |               |  |
|                                                                | Direct Entry<br>Address Word (01-FF): Go! Go Back |                         |              |                 |                         |                       |       |               |  |

## 3. Select 'Basic Settings'

.

| VCDS Release 25.3.1: 01-Engine, Open Controller (EDC17 / 03L-906-022-CBE.CLB)      |                                                  |                   |                   |               |                      | $\times$ |
|------------------------------------------------------------------------------------|--------------------------------------------------|-------------------|-------------------|---------------|----------------------|----------|
| Comm Status<br>IC=1 TE=0 RE:<br>Protocol: CAN                                      | =0                                               | Open              | CDS<br>Controller |               |                      |          |
| Controller Info<br>VAG Number:                                                     | 0                                                | 3L 997 030 R      | Component:        | R4 2.01 TE    | 01 G000AG 9983       |          |
| Soft. Coding:                                                                      | Soft. Coding: 0350078 Shop #: Imp: 035 WSC 23116 |                   |                   | WSC 23116     |                      |          |
| Extra:                                                                             | Extra:                                           |                   |                   |               |                      |          |
| Extra:                                                                             |                                                  |                   | Geraet UUUU       | J             |                      |          |
| Basic Functions<br>These are "Safe" Advanced Functions<br>Refer to Service Manual! |                                                  |                   |                   |               |                      |          |
| Fault Codes - 02 Readin                                                            |                                                  | Readiness - 15    | Codi              | ing II - 11   | Coding - 07          |          |
| Meas. Blocks - 08 Advance<br>Supp. Codes - 18 Adv. Mea                             |                                                  | Advanced ID - 1A  | Basic S           | Settings - 04 | Long Adaptation - 0A |          |
|                                                                                    |                                                  | Adv. Meas. Values | Output            | t Tests - 03  | Security Access - 16 |          |
| Close Controller, Go Back - 06                                                     |                                                  |                   |                   |               |                      |          |

÷

4. Next, select 'Charge Pressure Control' from the drop down box and click 'ON/OFF/Next' to start the adaptation process

| 👷 VCDS Release 25.3.1: 01-Eng                                                                                                    | gine, Measuring Blo   | cks / Basic Settings              |                            | ×                                     |  |  |
|----------------------------------------------------------------------------------------------------|-----------------------|-----------------------------------|----------------------------|---------------------------------------|--|--|
| Sample Rate: 5.0 \ VCDS<br>Label File: 03L-906-022-CBE.CLB Basic Settings: ON ON/OFF/Next<br>Group Charge Pressure Control                                                                                                    |                       |                                   |                            |                                       |  |  |
| 011 Up Go!                                                                                                    | 1380 /min             | ON                                | 982.8                      | 99.4 %                                |  |  |
| Un                                                                                                    | Engine Speed<br>(G28) | Charge Pressure<br>Control Status | Boost Pressure<br>(actual) | Charge Pressure<br>Control Duty Cycle |  |  |
| Group<br>Up<br>Dn<br>Go!                                                                                                    |                       |                                   |                            |                                       |  |  |
| Charge Pressure Control ~                                                                                                    |                       |                                   |                            |                                       |  |  |
| Prerequisites: Ignition ON / Engine ON (Running)<br>Activate the Basic Setting then firmly press/hold both Brake Pedal and Pedal.<br>Charge Pressure Control is alternately switched ON and OFF.<br>The Deviation between "active" and "inactive" must be within 80.0 to 250.0 mbar. |                       |                                   |                            |                                       |  |  |
|                                                                                                    | [                     | Add to Log                        |                            |                                       |  |  |
| Switch To Meas. Blocks                                                                                                    |                       | Done, Go Back                     | Graph                      | Log                                   |  |  |

5. The engine should idle up and cycle the actuator to open and close the vanes to find the new limits. Once the adaptation is complete the idle should return to normal.